S/ Air Force Personnel Accountability and Assessment System

## **Mobile Login Android Instructions**

AZZAA

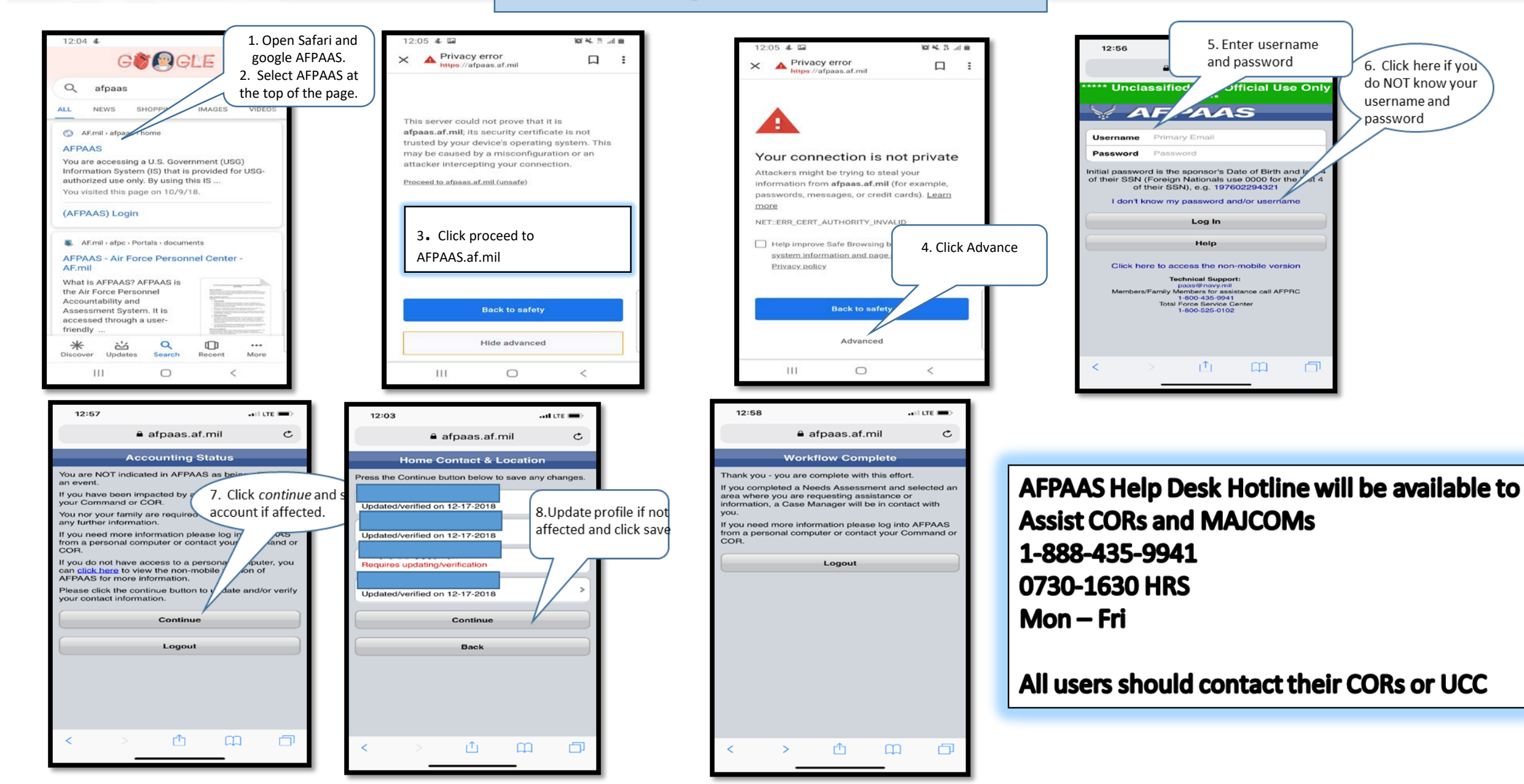